Login to Google Classroom and go to your class page.

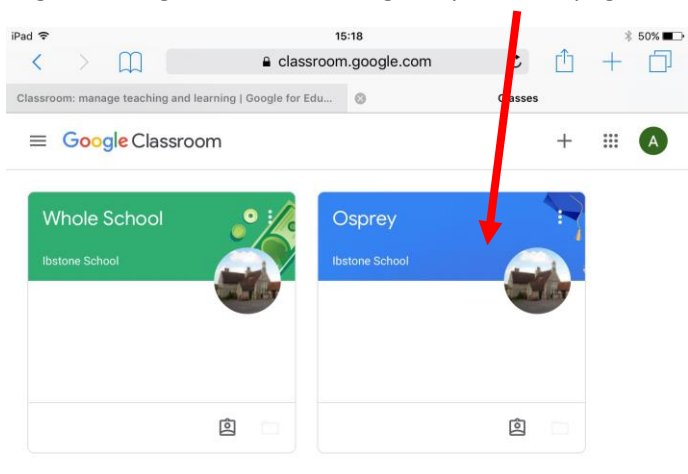

?

## Select the **classwork** tab.

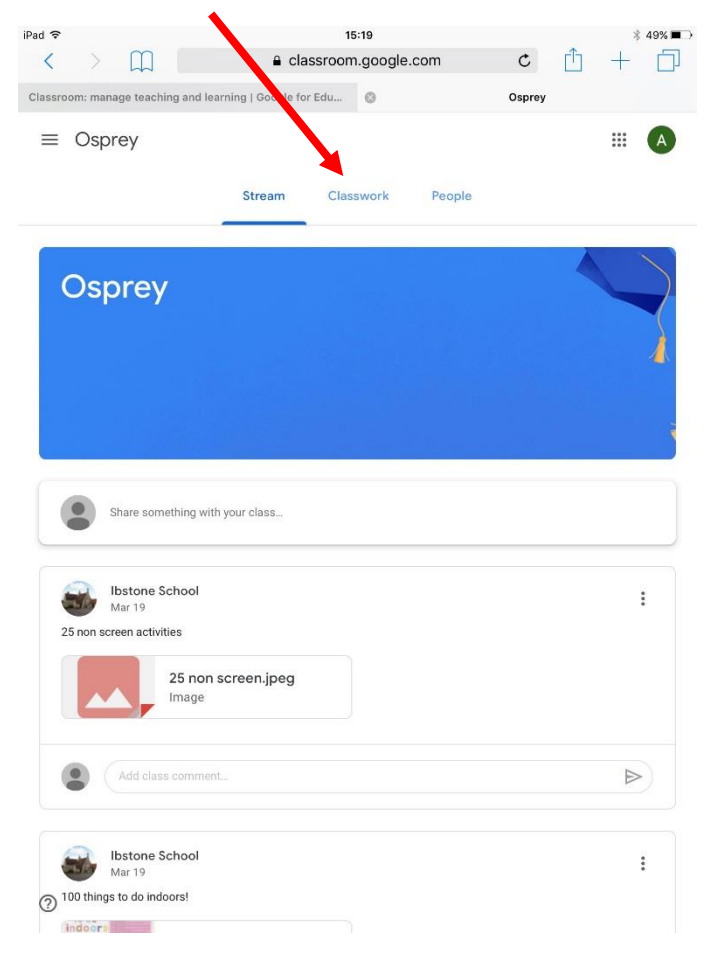

Here any work that has been set by your teachers will be shown. Click on the piece of work you would like to complete.

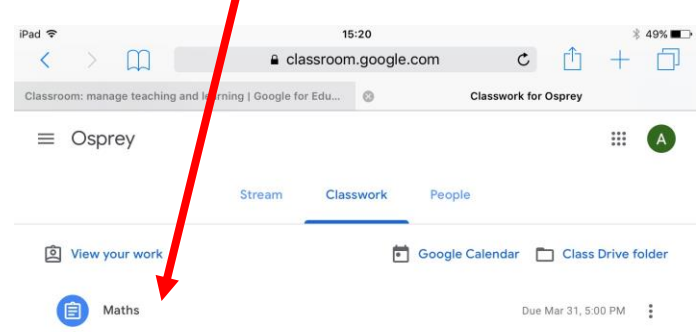

?

## Open the piece of work by clicking 'view assignment'.

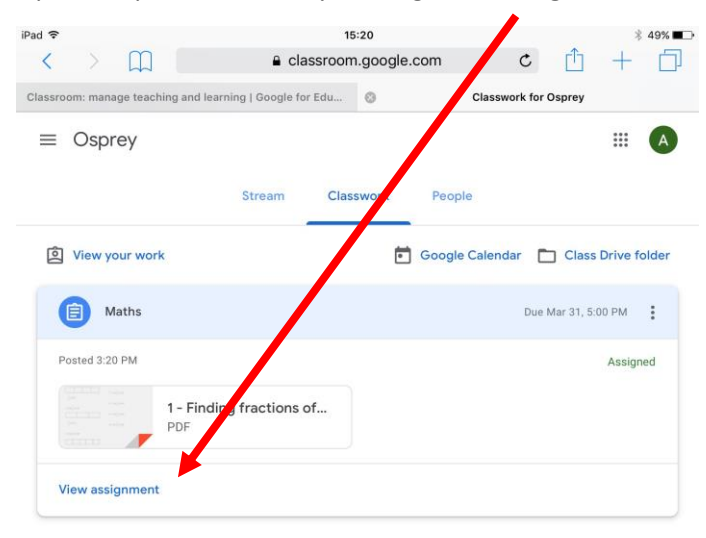

To upload a photo of the work, you have completed in your book, click the 'add or create' button.

| re<br>A M                   | 15:21                          | * 49% ■⊃     |
|-----------------------------|--------------------------------|--------------|
| assroom: manage teaching    | and learning   Google for Edu  | Maths        |
| ≡ Osprey                    |                                | III 🔿        |
| Due Mar 31, 5:00 P<br>Maths | M<br>3.20 PM                   | 100 points : |
|                             | 1 - Finding fractions o<br>PDF |              |
| Your wor                    | k                              | Assigned     |
|                             | + Add or create                |              |
|                             | Mark as done                   |              |
| Private com                 | nents                          |              |
|                             | private comment                |              |
| Class comments              |                                |              |
| Clubb Commente              |                                |              |

?

## To upload a photo select 'file'.

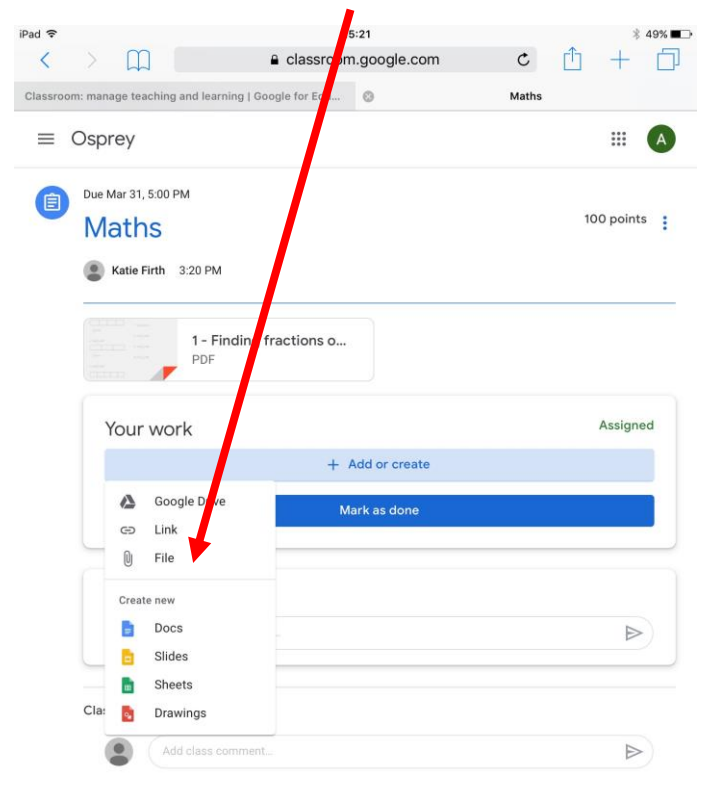

Click 'select files from your device'.

| iPad ᅙ   |                     |                 |                    | 15:22         |        | ∦ 49% 🔳⊃   |
|----------|---------------------|-----------------|--------------------|---------------|--------|------------|
| <        | > 🏛                 | ]               | 🔒 clas             | oom.google.co | om C   |            |
| Classroo | m: manage tea       | ching and learn | ing   Google for E | u ©           | Maths  |            |
| =        | Osprey              |                 |                    |               |        |            |
| 8        | Due Mar 31,<br>Math | 5:00 PM         |                    |               |        | 100 points |
|          | Katie F             | irth 3:20 PM    | uding fractions    |               |        |            |
|          | Insert fil          | es using G      | oogle Drive        |               |        | ×          |
|          | Recent              | Upload          | My Drive           | Starred       |        | d          |
|          |                     |                 | Drag               | files here    | e<br>] |            |
|          | Upload              | Cancel          |                    |               |        | P          |
|          | Class com           | ments           |                    |               |        |            |
|          | ۲                   |                 |                    |               |        |            |
| 0        |                     |                 |                    |               |        |            |

This will then allow you to take a photo of the work using the iPad – click 'take photo or video'.

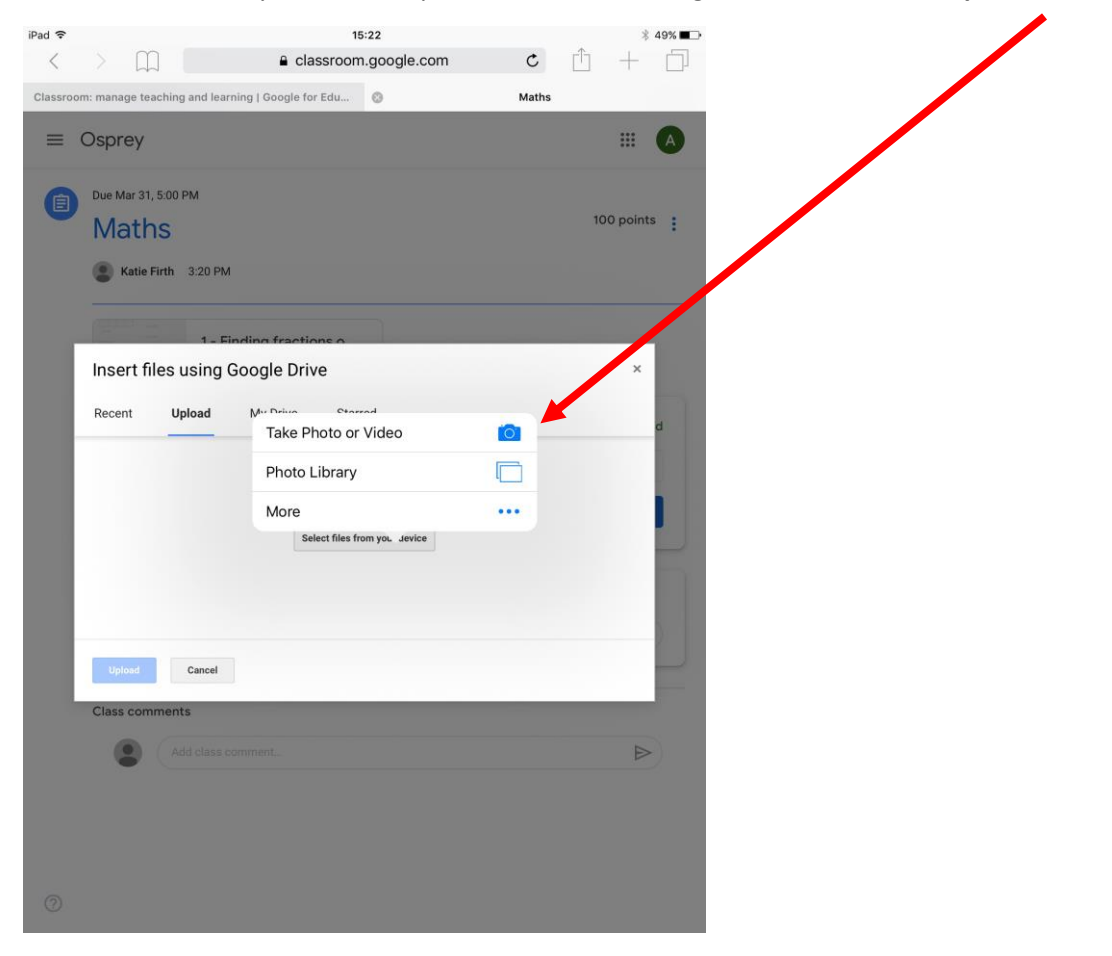

Once you have taken the photo click **upload**, if you need to add more than one photo click **'add more files'** and repeat the process.

| iDad 🗢    |               |             |              | 15:24                  |       | - A/       |              |
|-----------|---------------|-------------|--------------|------------------------|-------|------------|--------------|
|           | 5 0           |             |              | ■ classroom.google.com | Ċ,    | rft +      | , <b>.</b> , |
| ~         | 4             |             |              |                        | U     |            | LP           |
| Classroor | m: manage te  | eaching and | learning   G | oogle for Edu 🔞        | Maths | U.         | -            |
|           | ppen in the c | assiooniap  | P            |                        |       |            |              |
|           | Osprey        |             |              |                        |       | ₩ (        | A            |
|           |               |             |              |                        |       |            |              |
|           | Due Mar 3'    | 1, 5:00 PM  |              |                        |       | 100 - 1-1- |              |
|           | Math          | าร          |              |                        |       | 100 points |              |
|           | Katie         | Firth 3.20  | PM           |                        |       |            |              |
|           | - Kulle       | 11101 5.20  |              |                        |       |            |              |
|           |               |             |              |                        |       |            |              |
|           |               | 1           | - Finding    | fractions o            |       | _          |              |
|           | Insert f      | iles usir   | ng Goog      | le Drive               |       | ×          |              |
|           | Decent        | Unload      |              | Vrive Storred          |       |            |              |
|           | Recent        | opioac      |              | Starreu                |       | d          |              |
|           | image.jp      | og 1.04M    | $\checkmark$ |                        |       | ×          |              |
|           |               |             |              |                        |       |            |              |
|           | Add more      | files       |              |                        |       |            |              |
|           |               |             |              |                        |       |            |              |
|           |               |             |              |                        |       |            |              |
|           |               |             |              |                        |       |            |              |
|           |               | 1           |              |                        |       |            |              |
|           |               |             |              |                        |       |            |              |
|           | Upload        | Cano        | el           |                        |       |            |              |
|           | Class cor     | nments      |              |                        |       | _          |              |
|           |               |             |              |                        |       |            |              |
|           |               |             |              |                        |       | ⊳          |              |
|           |               |             |              |                        |       |            |              |
|           |               |             |              |                        |       |            |              |
|           |               |             |              |                        |       |            |              |
|           |               |             |              |                        |       |            |              |
| 0         |               |             |              |                        |       |            |              |

Your photo will appear and then you can submit your work by clicking 'turn in'.

| ?     |                                               | 15:24                | ≵ 49%∎     | D |
|-------|-----------------------------------------------|----------------------|------------|---|
| <     |                                               | classroom.google.com | c 🖞 + 🗍    | ] |
| ISSTO | om: manage teaching and learning   Goog       | e for Edu 🔘          | Maths      |   |
|       | Google Classroom<br>Open in the Classroom app |                      | OPEN       |   |
| =     | Osprey                                        |                      |            |   |
| Ê     | Due Mar 31, 5:00 PM                           |                      |            |   |
|       | Maths                                         |                      | 100 points |   |
|       | Katie Firth 3:20 PM                           |                      |            |   |
|       | 1 - Finding fra                               | ctions o             |            |   |
|       | PDF                                           |                      |            |   |
|       | Your work                                     |                      | Assigned   |   |
|       | image.jpg<br>Image                            |                      | ×          |   |
|       |                                               | + Add or create      |            |   |
|       |                                               | Turn in              |            |   |
|       | Private comments                              |                      |            |   |
|       | Add private comment                           |                      |            |   |
|       |                                               |                      |            |   |
|       | Class comments                                |                      |            |   |
|       |                                               |                      |            |   |

This screen will appear and you will need to confirm that you want to submit the work. Click 'turn in' to confirm.

| iPad 穼    |                                                    | 15:24                                                                        |       | ∦ 49% 🗖 🔿  |  |
|-----------|----------------------------------------------------|------------------------------------------------------------------------------|-------|------------|--|
| <         |                                                    | classroom.google.com                                                         | c f   | ) + 🗇      |  |
| Classroor | m: manage teaching and learn                       | ning   Google for Edu 💿                                                      | Maths |            |  |
| =         | Osprey                                             |                                                                              |       | A          |  |
| 8         | Due Mar 31, 500 PM<br>Maths<br>Katie Firth 3:20 PM |                                                                              |       | 100 points |  |
|           | 1 - Fir<br>PDF                                     | nding fractions o                                                            |       |            |  |
|           | Your work                                          | Turn in your work?<br>1 attachment will be submitted for "Math:<br>image.jpg | s'.   | Assigner   |  |
|           |                                                    | Cancel Tur                                                                   | n in  |            |  |
|           | Private comments                                   |                                                                              |       |            |  |
|           | Add private o                                      |                                                                              |       |            |  |
|           | Class comments                                     |                                                                              |       |            |  |
|           | Add class co                                       |                                                                              |       | ⊳          |  |
|           |                                                    |                                                                              |       |            |  |

Your teacher will then be able to see that you have completed the work and uploaded an image.